## Como filtrar páginas específicas con Adblock Plus

1. Con el navegador abierto –ya sea Chrome o Firefox- ingresa en el menú de opciones de **AdBlock Plus** dando clic en el ícono que se encuentra en la esquina de arriba y a la derecha de la pantalla.

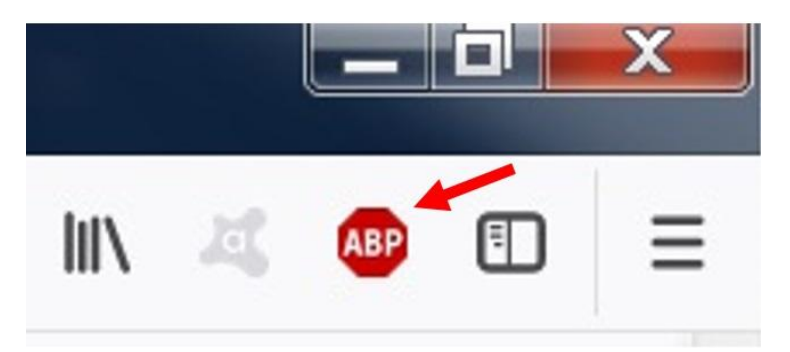

2. Se abrirá el siguiente menú. Da clic en "Opciones".

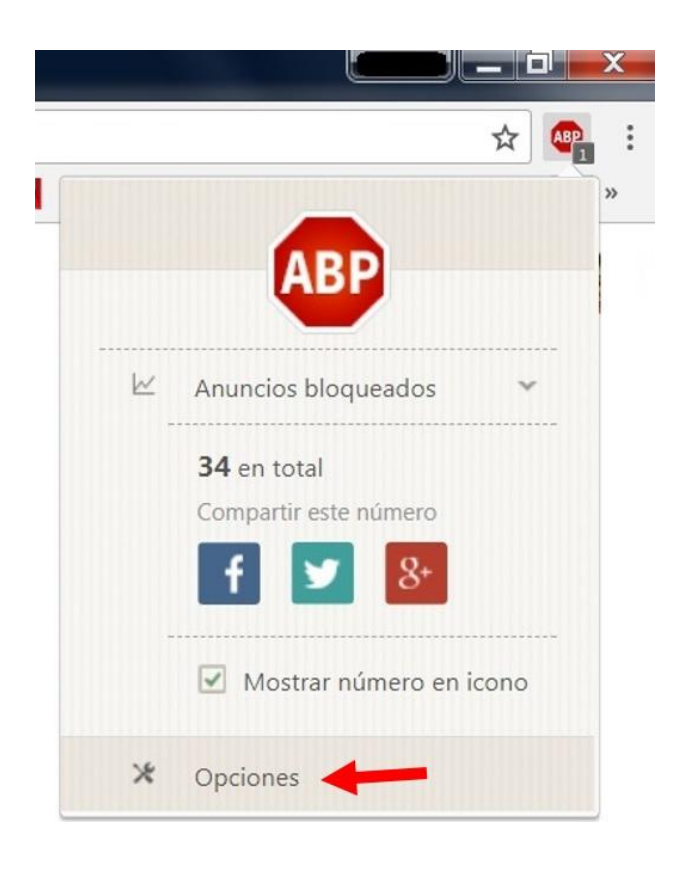

3. En el cuadro de opciones que se mostrará, da clic en "Avanzado".

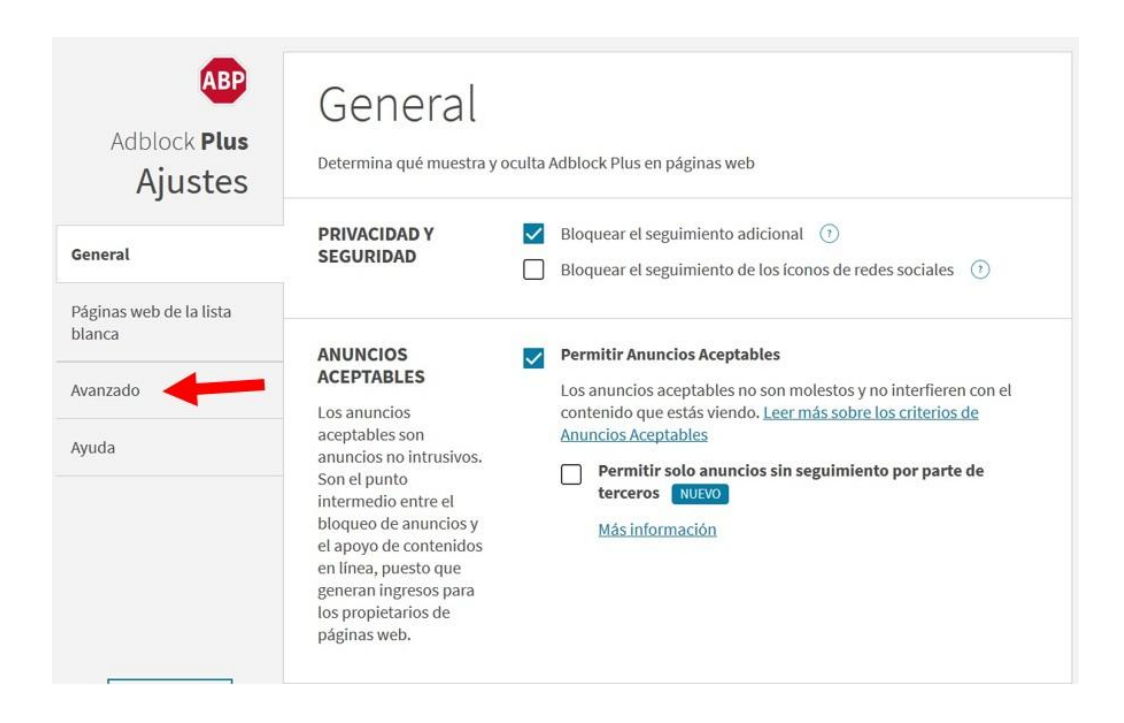

4. Se abrirá una ventana como la siguiente. Da clic en el botón "Editar Filtros".

![](_page_1_Picture_3.jpeg)

5. En el recuadro titulado "Mi lista de filtros" pega la URL de la página que desees bloquear y da clic en el botón "Guardar".

En la siguiente imagen se muestra un ejemplo de una página que contiene spyware. Una vez incluida en los filtros de Adblock Plus (ABP), ésa página se bloqueará automáticamente cuando intente abrirse en el navegador:

| Adblock <b>Plus</b><br>Adblock <b>Plus</b> |                                                                                                    | + AGREGAR UNA NUEVA LISTA DE FILTROS<br>ACTUALIZAR TODAS LAS LISTAS DE FILTROS |
|--------------------------------------------|----------------------------------------------------------------------------------------------------|--------------------------------------------------------------------------------|
| General                                    | CREAR Y EDITAR TU<br>LISTA DE FILTROS                                                                              | Mi lista de filtros                                                            |
| Páginas web de la lista<br>blanca          | Escribe tus propios<br>filtros personalizados<br>para un mayor control<br>sobre qué contenido<br>permite o bloquea | https://www.caliente.mx/ofertas/casino/<br>pipeschanel.com                     |
| Avanzado                                   |                                                                                                    |                                                                                |
| Ayuda                                      |                                                                                                    |                                                                                |
|                                            |                                                                                                    |                                                                                |
|                                            |                                                                                                    |                                                                                |
| CONTRIBUIR                                 |                                                                                                    | CANCELAR GUARDAR                                                               |